# Navodila za povezavo v brezžično omrežje Eduroam (dostop do interneta)

## Povezava s spletnim čarovnikom eduroam CAT

Eduroam CAT omogoča preprosto nastavitev profila za omrežje eduroam.

PRIPOROČAM: Pred namestitvijo že nameščene profile za povezovanje v omrežje eduroam odstranite. Stari profili lahko v nekaterih primerih povzročijo nepravilno delovanje.

Odprite <u>cat.eduroam.org</u> ter nato kliknite na gumb **Kliknite tukaj za prenos vašega** eduroam nameščevalnika.

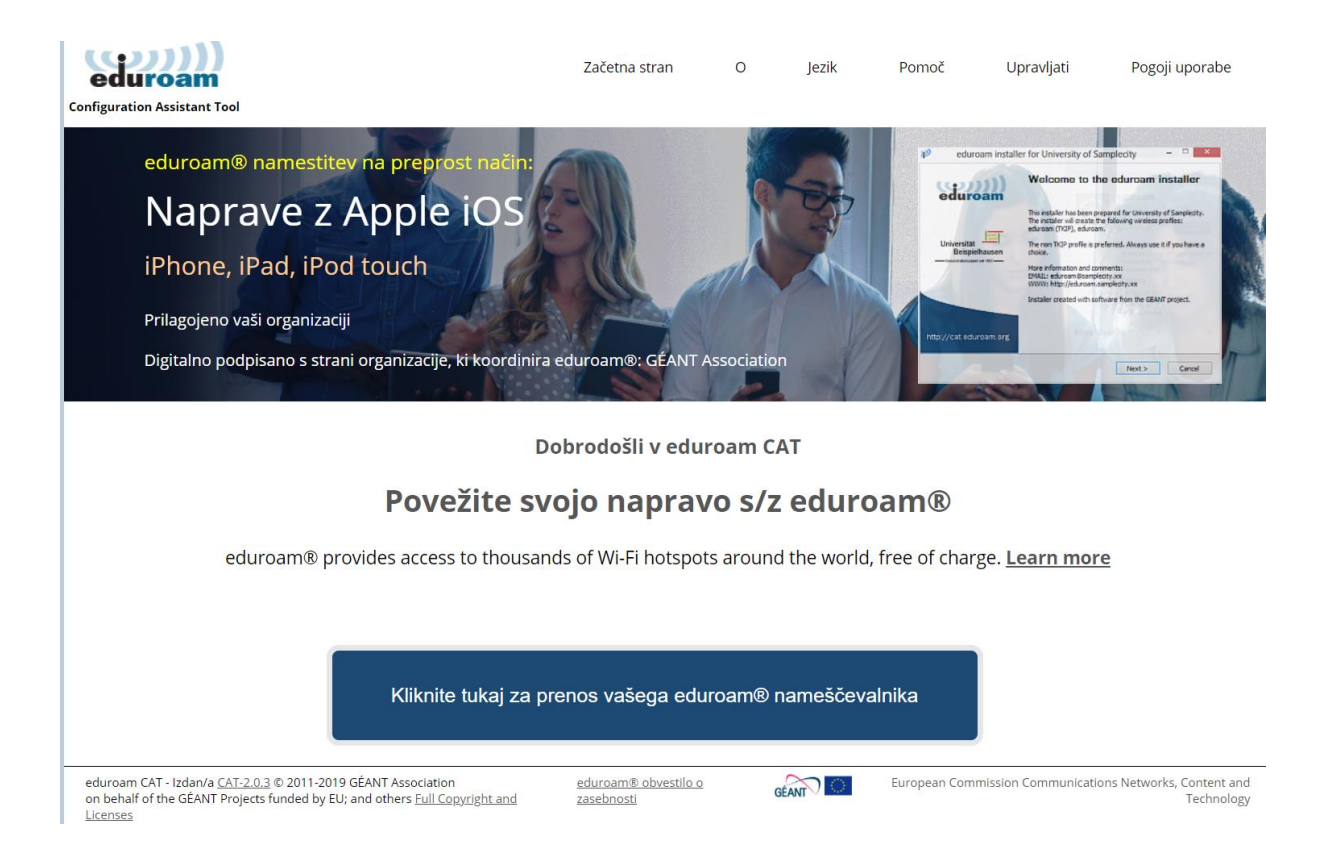

## Prikaže se vam okno, kjer izberete Gimnazija Šentvid.

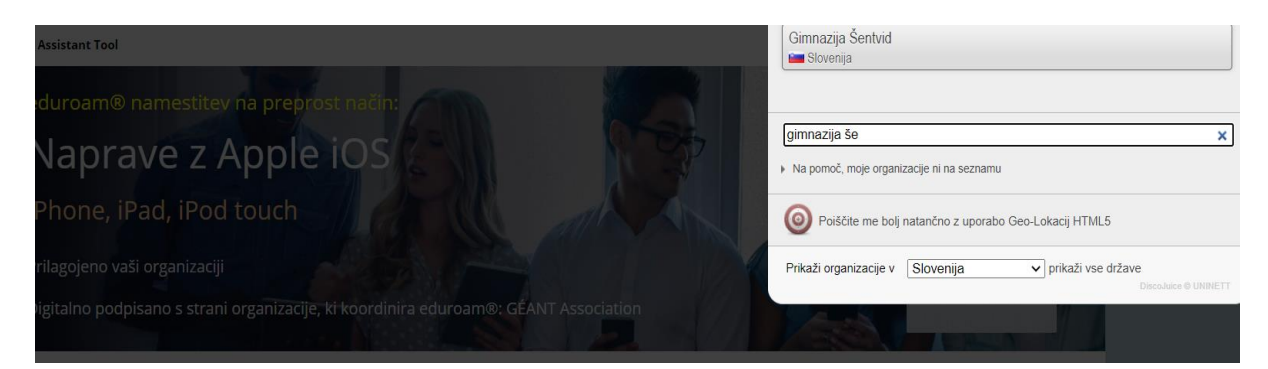

V oknu kliknite na Prenesi svoj nameščevalnik eduroam....

| Configuration Assistant Tool                                                                                              | Začetna stran | 0 | Jezik | Pomoč | Upravljati | Pogoji uporabe        |
|----------------------------------------------------------------------------------------------------|---------------|---|-------|-------|------------|-----------------------|
| Gimnazija Šentvid                                                                                                    |               |   |       |       |            | <u>izberite drugo</u> |
| Če naletite na težave, se za pomoč obrnite na tiste, ki so vam rač<br>This entry was last updated at: 2019-11-20 13:08:23 | un dodelili.  |   |       |       |            |                       |
| Prenesite svoj nameščevalnik eduroam®<br>MS Windows 10                                                                    | i             |   |       |       |            |                       |
| Izberite drug nameščevalnik za prenos                                                                                     |               |   |       |       |            |                       |

Nameščevalnik se vam zatem prenese na napravo. Zaženi te ga (spodaj levo) in kliknite

## Naprej.

|                                                                                                    |                                 |                                                                                                    |                                                                                                    |                                    |                                                     | <u>izberite drugo</u>               |
|----------------------------------------------------------------------------------------------------|---------------------------------|----------------------------------------------------------------------------------------------------|----------------------------------------------------------------------------------------------------|------------------------------------|-----------------------------------------------------|-------------------------------------|
| Ce naletite na težave, se za pomoč obrnite na ti<br>This entry was last updated at: 2019-11-20 13:08:22<br>Dobrodošli v eduroam® uporabniški skupnosti<br>Vaš prenos se bo kmalu začel. V primeru težav z<br>Spoštovani uporabnik iz Gimnazija Šentvid.    | eduroam® nameščevalnik          | za Gimnazija Sentvid<br>Pozdravljeni v<br>eduroam®<br>Nameščevalnik je bil pripr<br>Nameščevalnik je bil pripr<br>Veči informacij in komenta<br>EMAIL: vaša lokalna pod<br>WWW: stra vaše lokalna<br>Nameščevalnik ustvarjen<br>GEANT. | avljen za Gimnazija Šentvi<br>naslednje brezičine profi<br>Passpoint.<br>rji:<br>ora eduroam®<br>podpore eduroam®<br>s programsko opremo iz p | □ ×<br>cu<br>d.<br>ile:<br>rojekta |                                                     |                                     |
| centrih in drugih krajih po vsem planetu. Vse to po<br>Sedaj, ko ste prenesli in namestili odjemalec, mora<br>ime in geslo' ali 'osebni certifikat') - in že boste pov<br>V primeru težav s storitvijo se vedno obrnite na po<br>preko gornje informacije. | tps://cat.eduroam.org           |                                                                                                    | Naprej >                                                                                                    | Prekliä                            | ne podatke ('uporabniško<br>magali. Do njih pridete |                                     |
| Nazaj k prenosom<br>eduroam CAT - Izdan/a <u>CAT-2.0.3</u> © 2011-2019 GÉANT Associatio<br>on behaf of the GÉANT Projects funded by EU; and others <u>Full C</u>                                                                                           | n <u>ed</u><br>opyright and za: | uroam® obvestilo o<br>sebnosti                                                                                                    | GEANT                                                                                                    | Europ                              | ean Commission Communications                       | Networks, Content and<br>Technology |

#### Kliknite V redu.

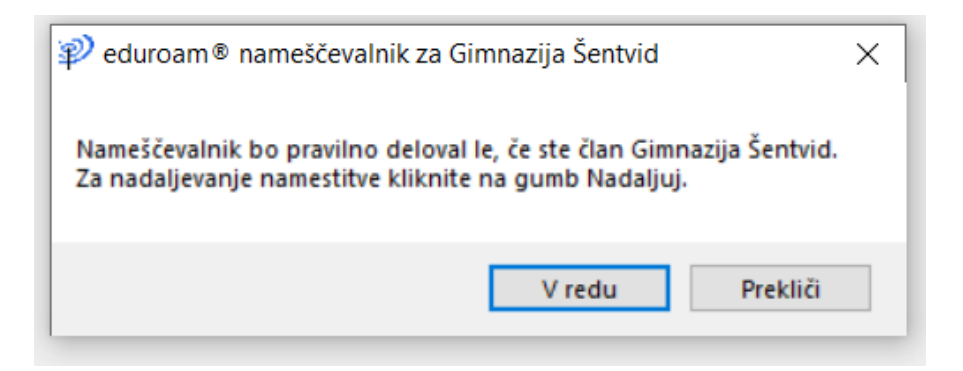

Dokončajte namestitev s klikom na Dokončaj.

| 🜮 eduroam® nameščevalnik za Gimnazija Šentvid — 🗆 🗙 |                                    |       |  |   |  |
|-----------------------------------------------------|------------------------------------|-------|--|---|--|
|                                                     | Namestitev končana                 |       |  |   |  |
| Cuurouni                                            | Omrežni profili so bili nameščeni. |       |  |   |  |
|                                                     | Vaš sistem je pripravljen.         |       |  |   |  |
|                                                     |                                    |       |  |   |  |
|                                                     |                                    |       |  |   |  |
|                                                     |                                    |       |  |   |  |
|                                                     |                                    |       |  |   |  |
|                                                     |                                    |       |  | İ |  |
| -                                                   |                                    |       |  |   |  |
| 1                                                   |                                    |       |  |   |  |
| https://cat.eduroam.org                             |                                    |       |  |   |  |
|                                                     | Date                               | X-:   |  |   |  |
|                                                     | Dok                                | oncaj |  |   |  |

Za povezavo v omrežje eduroam v orodni vrstici namizja kliknite na označeno ikono,

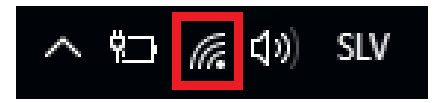

izberite omrežje eduroam in kliknite na gumb Vzpostavi povezavo.

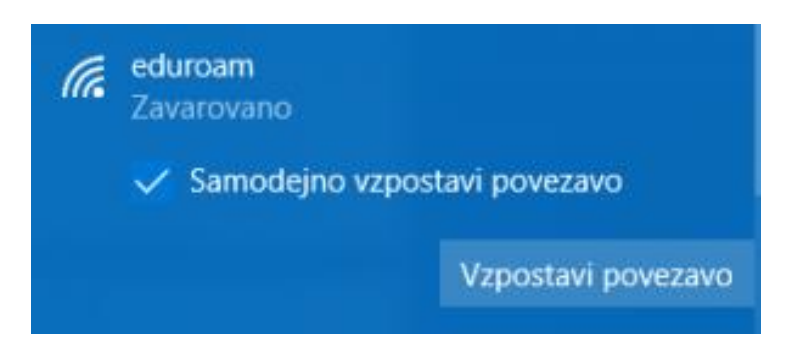

Za uporabniško ime in geslo vpišite podatke za AAI račun (uporabniško ime ima obliko ime.priimek@gimsen.si).

Prilagojeno iz:

http://www.arnes.si/pomoc-uporabnikom/eduroam/navodila-za-povezavo/